Carissimi,

come vi abbiamo anticipato nella comunicazione precedente, per ulteriormente condividere tutte le imprese fatte dalle squadriglie e dar comunque la possibilità di potersi confrontare, nell'eventualità dell'impossibilità dell'evento di consegna in presenza il 27 Settembre, creeremo insieme il nostro Villaggio delle Tecniche digitale.

Ecco di seguito tutte le informazioni di cui avete bisogno.

# VILLAGGIO DELLE TECNICHE

Creeremo un sito principale che raccoglierà i vari "stand virtuali" delle squadriglie, suddivise per ambito di specialità.

All'interno di ogni ambito comparirà l'elenco delle squadriglie che hanno conquistato il Guidoncino Verde, con in corrispondenza di ciascuna la foto e la breve presentazione (max 2 righe) che ci invierete entro il 5 Settembre.

Da questo link si verrà indirizzati allo stand che ogni squadriglia preparerà.

Per fare tutto questo ci appoggeremo alla piattaforma google sites.

# Cos'è lo stand virtuale?

Lo stand virtuale è un piccolo sito già creato e strutturato da noi, composto da quattro pagine: principale, prima impresa, seconda impresa e missione, che ogni squadriglia potrà personalizzare con foto, video e didascalie per mostrare quanto ha realizzato.

## Come accedere?

Per darvi l'accesso al sito a voi dedicato, vi chiediamo di mandarci su

### guidonciniverdipiemonte@gmail.com

l'**indirizzo mail google** (per poter gestire al meglio i permessi e le impostazioni sulla piattaforma) di:

- almeno un capo reparto
- almeno un E/G per squadriglia

insieme al nome del gruppo e delle squadriglie.

In questo modo i capi reparto potranno vedere e modificare tutte le pagine delle squadriglie, mentre gli E/G potranno vedere e modificare solo la propria pagina di squadriglia.

Per modificare gli accessi alle pagine potrete scriverci in qualsiasi momento.

#### ESEMPIO

*Ciao sono Tonia, capo reparto del gruppo Andora 5 e questo è il mio indirizzo indirizzomail@gmail.com.* 

Gli indirizzi delle squadriglie sono i seguenti:

gabbiani <u>indirizzomail1@gmail.com</u>; <u>indirizzomail2@gmail.com</u>; <u>indirizzomail3@gmail.com</u> lucertole <u>indirizzomail1@gmail.com</u>; <u>indirizzomail2@gmail.com</u>; <u>indirizzomail3@gmail.com</u> granchi <u>indirizzomail1@gmail.com</u>; <u>indirizzomail2@gmail.com</u>; <u>indirizzomail3@gmail.com</u>

Man mano che riceveremo gli indirizzi manderemo l'accesso alle pagine delle squadriglie.

## Come si usa?

Google sites ottimizza automaticamente la visualizzazione dei contenuti per cellulari, pc e tablet. Tuttavia <u>è possibile modificare la propria pagina solo tramite pc</u> e per il cellulare non esiste un'applicazione.

L'utilizzo è abbastanza intuitivo però, se vi dovesse servire, online ci sono già video, siti e blog che spiegano il funzionamento di sites. Vi riportiamo qui sotto alcuni link che potrebbero esservi utili.

- <u>Supporto ufficiale di google</u>
- Video su YouTube
- Il classico Aranzulla

Ogni tanto nelle spiegazioni si fa riferimento a una versione vecchia e una nuova di sites. Il nostro consiglio è quello di seguire tutte le indicazioni per la versione nuova, in quanto è la più facile ed è quella di default quando si apre sites.

#### ALCUNE ACCORTEZZE:

- È possibile inserire direttamente album e foto caricate su google foto (non occupano spazio).
- È possibile inserire presentazioni, pdf e documenti caricati su google drive.
- I video possono essere inseriti dopo averli caricati sul proprio drive o, per non occupare spazio, su YouTube, senza però renderli pubblici, per questioni di privacy.

Per uniformare e facilitare la navigazione, vi chiediamo di <u>mantenere la struttura</u> <u>della pagina principale e non aggiungere altre pagine</u>. All'interno delle pagine delle imprese e missione, invece, potete personalizzarle come preferite con gli strumenti presenti (ad eccezione dell'inserimento di codice esterno che potrebbe creare problemi).

**IMPORTANTISSIMO**: chiediamo ai capi reparto di verificare molto attentamente che tutto il materiale caricato dai propri ragazzi rispetti lo stile scout e che ci sia il consenso da parte dei ragazzi e delle famiglie per la pubblicazioni di foto e video dove compaiono di persona, per motivi di privacy.

Sempre per questo aspetto, nessun sito o pagina sarà indicizzato, in modo che con una ricerca google non possa apparire nulla; il link della pagina dell'evento sarà condiviso solo tramite i canali ufficiali.

## Scadenza

Lo stand virtuale dovrà essere pronto entro **Domenica 20 Settembre**.

In caso di ulteriori dubbi o domande, contattateci su

#### guidonciniverdipiemonte@gmail.com

Seguiranno prestissimo altre informazioni sulla conferma della modalità dell'evento e sulla consegna fisica dei Guidoncini Verdi.

La pattuglia E/G